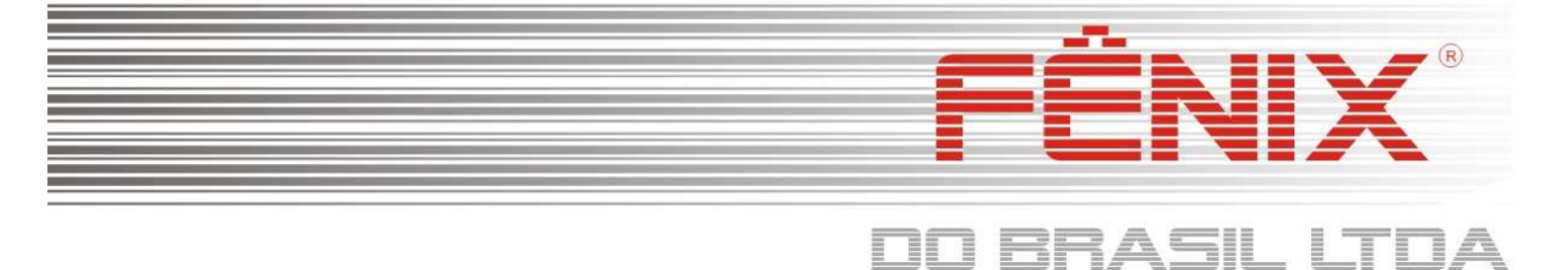

# Manual de Instalação/Configuração do Epson Net Config

## Para Windows 7 Professional/Ultimate - CD V1.5

## Somente execute este processo de instalação/configuração após ter instalado o Adaptador de REDE/USB e a impressora.

Entrar na pasta "EPSON NET CONFIG" do CD que acompanha a impressora e executar o programa "encw33aE"

| ir 🔻 Gravar e      | m disco                       |                   |            |          |
|--------------------|-------------------------------|-------------------|------------|----------|
| oritos<br>ownloads | Nome<br>Arquivos no Disco (1) | Data de modificaç | Tipo       | Tamanho  |
| ea de Trabalho     | ancw33aE                      | 20/04/2009 09:42  | Aplicativo | 6.512 KE |

Clique em "Descompress", caso venha como a Raiz de descompressão do arquivo em outro local, sugerimos usar C:\

| P Self Decompression              | le le le le le le le le le le le le le l |
|-----------------------------------|------------------------------------------|
| Decompress Destination Folder(T): |                                          |
| c:\EPSON NET CONFIG\              | Browse(R).                               |
| Decompress(X) Canc                | el[ESC]                                  |

\* PASSO 2 \*

Aguarde a descompressão do arquivo terminar.

| ARC File: encw3   | 3aE.ZIP                          |
|-------------------|----------------------------------|
| Decompresse encw3 | 3aE/data2.cab                    |
| Decompress c:\EPS | ON NET CONFIG\encw33aE/data2.cab |
| Decompressic      | 3604480/4912404                  |
|                   |                                  |
|                   |                                  |

\* PASSO 3 \*

<sup>\*</sup> PASSO 1 \*

# FÊNIX®

# DO BRASIL LTDA

Logo o Windows ira pedir autorização para prosseguir com a instalação, clique em sim,

| 🕜 Cont | role de (         | Conta de Usuário                                                  |                                                            | in second                    |                       |
|--------|-------------------|-------------------------------------------------------------------|------------------------------------------------------------|------------------------------|-----------------------|
| 1      | Deseja<br>neste   | a permitir que o pr<br>computador?                                | ograma a segu                                              | ir faç                       | a alterações          |
|        | <u>ی</u>          | Nome do programa:<br>Fornecedor verificado:<br>Origem do arquivo: | EpsonNet Config V<br>SEIKO EPSON Cor<br>Disco rígido deste | /3<br><b>porati</b><br>compi | <b>on</b><br>utador   |
| 🕑 M    | ostrar <u>d</u> e | talhes                                                            | <u>Si</u>                                                  | m                            | ] <u>N</u> ão         |
|        |                   | <u>Alterar (</u>                                                  | quando essas notific                                       | <u>ações</u>                 | <u>devem aparecer</u> |

\* PASSO 4 \*

Escolha o idioma da instalação, e clique em "Seguinte >"

| Eps  | onNet Config V3 - InstallShield Wizard                                                                               |                    |
|------|----------------------------------------------------------------------------------------------------|--------------------|
| S    | eleccione Configurar língua<br>Seleccione a língua a utilizar durante a instalação a partir das<br>opções seguintes. | 4                  |
|      | Alemão<br>Inglês<br>Espanhol<br>Francês<br>Italiano<br>Holandês<br>Português                                         |                    |
| Inst | allShield                                                                                                    | <u>S</u> eguinte > |

\* PASSO 5 \*

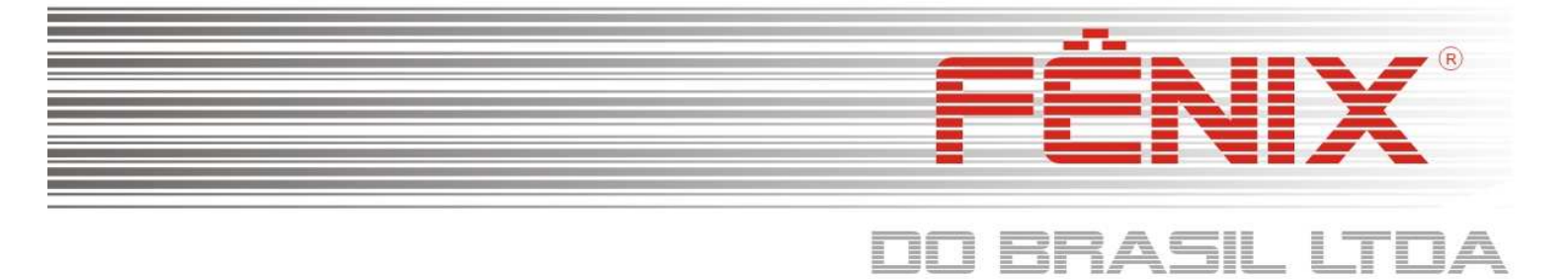

#### Na tela de boas vindas, clique em "Prosseguir >"

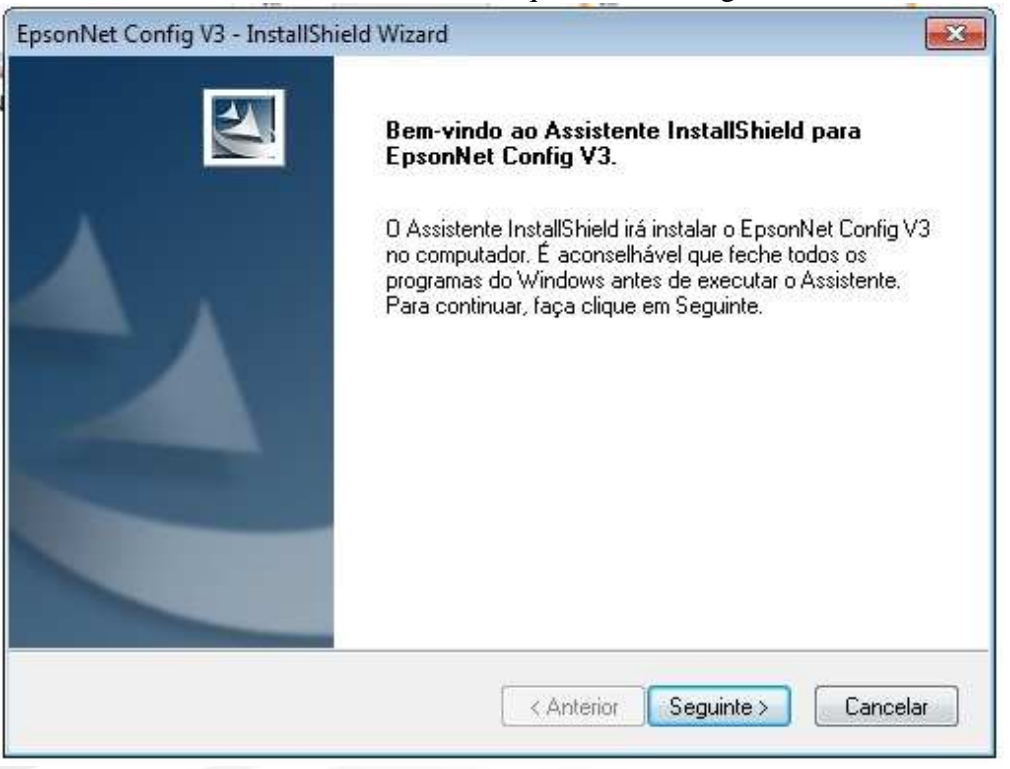

\* PASSO 7 \*

#### Aceite os termos para continuar com a instalação,

| EpsonNet Config V3 - InstallShield Wizard                                                                                                    |      |
|----------------------------------------------------------------------------------------------------|------|
| Acordo de licença<br>Leia o acordo de licença seguinte atentamente.                                                                                                    | ~    |
| SEIKO EPSON CORPORATION<br>ACORDO DE LICENÇA DE SOFTWARE                                                                                                    | •    |
| IMPORTANTE! LEIA ATENTAMENTE ESTE ACORDO. O software, o fontware, os tipos<br>de letra e/ou dados, incluindo quaisquer documentos explicativos (o "Software") apenas<br>devem ser instalados ou utilizados pelo titular da licença ("o Utilizador") sob a condição<br>de acordar com a SEIKO EPSON CORPORATION ("EPSON") os termos e condições<br>apresentados neste Acordo. A instalação ou utilização deste Software significa que<br>concorda com todos os termos e condições apresentados neste Acordo. Leia<br>atentamente este Acordo antes de instalar ou utilizar o Software. Se não concordar com<br>os termos e condições deste Acordo, não ficará autorizado a instalar ou utilizar o<br>Software. | Ŧ    |
| Aceito os termos do acordo de licença.                                                                                                    |      |
| Não aceito os termos do acordo de licença.                                                                                                    |      |
| nstallShield                                                                                                    |      |
| Cance                                                                                                    | elar |

#### \* PASSO 8 \*

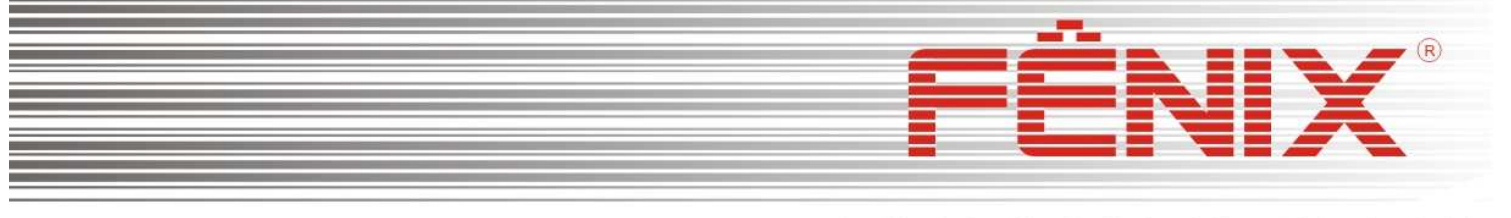

| - 1 |                                                                                                    | _      | -                                                                                                    |      | - | -                     | (Concession) | _     |       |                                                                                                    | _ |                                                                                                    | - | - |                                                                                                    | -     | -    | _                     |                | -         |
|-----|----------------------------------------------------------------------------------------------------|--------|----------------------------------------------------------------------------------------------------|------|---|-----------------------|--------------|-------|-------|----------------------------------------------------------------------------------------------------|---|----------------------------------------------------------------------------------------------------|---|---|----------------------------------------------------------------------------------------------------|-------|------|-----------------------|----------------|-----------|
|     |                                                                                                    | -      | -                                                                                                    | 1000 |   |                       | 1000         |       |       |                                                                                                    | - |                                                                                                    | _ |   | and a second second sec | 10000 |      |                       |                |           |
|     | 100.001                                                                                                    | 10000  | ACCESS OF A                                                                                                    |      |   | 10.000                | 1000         | -     |       | and the second second se | - |                                                                                                    | _ |   |                                                                                                    |       |      | 10000                 |                | -         |
|     | 1000                                                                                                    | 142210 | 1000                                                                                                    | -    |   |                       | 1000         | _     |       | -                                                                                                    | - | _                                                                                                    |   | - | and a second second sec |       | ·    | 22627                 | 100000         | where a   |
| . 1 |                                                                                                    | 10000  | 1000                                                                                                    |      |   | -                     | 1 STATES     | _     |       | Termine .                                                                                                    | - | 110                                                                                                    | _ |   |                                                                                                    |       |      | 10000                 |                | termina - |
| . 1 | 10221                                                                                                    | 14004  | and the second second sec | _    |   |                       | 1000         |       | 10000 | and the second second                                                                                                    |   | 2002                                                                                                    | _ |   | and the second second se                                                                                                    |       | 2000 | press;                | -              | 1000      |
| . 1 | and the second second sec | 10000  | and the second                                                                                                    | _    |   |                       | PROPERTY .   |       |       |                                                                                                    |   | 1000                                                                                                    | _ | - | and the second second                                                                                                    |       | <br> | -                     |                |           |
| . 1 |                                                                                                    | -      | -                                                                                                    |      |   | and the second second | page 1       | 24626 |       |                                                                                                    | - | and the second second se | _ | - | <br>a constant of the                                                                                                    |       | <br> | and the second second |                |           |
|     |                                                                                                    |        | -                                                                                                    |      | _ | _                     | -            | -     | -     | 1000                                                                                                    | - |                                                                                                    | _ | - | -                                                                                                    |       |      | _                     | and the second | _         |
|     |                                                                                                    |        |                                                                                                    |      |   |                       |              |       |       |                                                                                                    |   |                                                                                                    |   |   |                                                                                                    |       |      |                       |                |           |

Mantenha a pasta de instalação como padrão, e clique em "Seguinte >"

| EpsonNet C            | onfig V3 - InstallShield Wizard                                | ł                         | -X.               |
|-----------------------|----------------------------------------------------------------|---------------------------|-------------------|
| Seleccion<br>Seleccio | nar directório de destino<br>ne o directório no qual o progran | na será instalado.        | 22                |
|                       | Instalar EpsonNet Config V3 p.<br>C:\Program Files\EpsonNet\Ej | ara:<br>psonNet Config V3 | Mudar             |
|                       |                                                                |                           |                   |
| InstallShield -       |                                                                | < Anterior Seg            | juinte > Cancelar |

\* PASSO 9 \*

Mantenha as pastas de programas, e clique em "Seguinte >",

| Seleccionar pasta de programa                                                                                             | as a second second second second second second second second second second second second second second second s        |
|----------------------------------------------------------------------------------------------------|----------------------------------------------------------------------------------------------------|
| Seleccione um local para o novo a                                                                                         | atalho:                                                                                                    |
| A instalação irá adicionar um atalh<br>um novo nome de pasta ou selecc<br>Seguinte para continuar.<br>Pasta de programas: | o à Pasta de programas indicada em seguida. Pode inserir<br>ionar um nome na lista de pastas existentes. Faça clique e |
| EpsonNet                                                                                                    |                                                                                                    |
| Pastas existentes:                                                                                                    |                                                                                                    |
| Accessories<br>Administrative Tools                                                                                       |                                                                                                    |
| Avira                                                                                                    | E                                                                                                    |
| EPSON                                                                                                    |                                                                                                    |
| Games                                                                                                    |                                                                                                    |
| Maintenance                                                                                                    |                                                                                                    |
| Microsoft Uffice                                                                                                    |                                                                                                    |
|                                                                                                    |                                                                                                    |
| 1 1001 0 1 1                                                                                                    |                                                                                                    |
| stallShield                                                                                                    |                                                                                                    |

#### \* PASSO 10 \*

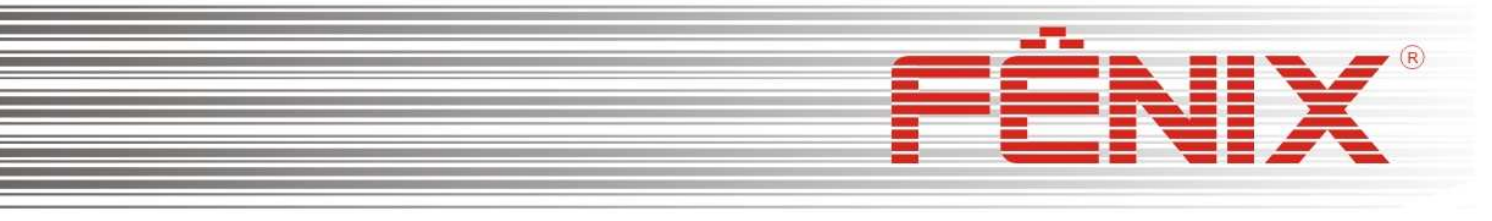

|                                                                                                    | _                                                                                                    | -                                                                                                    | _ |   | _                                                                                                    | -                                                                                                    | _     |      |                                                                                                    |      |           | - | - | -                                                                                                    | - |          |       |                   |              |                                                                                                    |
|----------------------------------------------------------------------------------------------------|----------------------------------------------------------------------------------------------------|----------------------------------------------------------------------------------------------------|---|---|----------------------------------------------------------------------------------------------------|----------------------------------------------------------------------------------------------------|-------|------|----------------------------------------------------------------------------------------------------|------|-----------|---|---|----------------------------------------------------------------------------------------------------|---|----------|-------|-------------------|--------------|----------------------------------------------------------------------------------------------------|
| - the second second sec |                                                                                                    | -                                                                                                    |   |   | and the second second                                                                                                    | -                                                                                                    |       |      | and the second second s | -    |           | _ |   | -                                                                                                    | - |          |       |                   |              | time to the second second second second second second second second second second second second second second s                                                                                                    |
| -                                                                                                    | 10000                                                                                                    | -                                                                                                    |   |   | 1000                                                                                                    | internal list                                                                                                    | -     |      | And and a local division of the local division of the local divisi |      |           | _ |   | _                                                                                                    |   | -        |       | 1000              |              | -                                                                                                    |
| 0.000                                                                                                    | 10220                                                                                                    | -                                                                                                    |   |   | the second second second second second second second second second second second second second second second se                                                                                                    | -                                                                                                    | _     |      | 1000 WED                                                                                                    |      | _         |   |   | the second second second second second second second second second second second second second second second se                                                                                                    |   | tere .   |       | 10000             |              | r wante                                                                                                    |
| -                                                                                                    | Lane of                                                                                                    | -                                                                                                    |   |   | and the second second s | in the second second se | _     |      | ear hout -                                                                                                    |      |           | - |   |                                                                                                    |   | -        |       | inside the second |              | the second second second second second second second second second second second second second second second se                                                                                                    |
| 00004                                                                                                    | 14004                                                                                                    | the second second second second second second second second second second second second second second second se |   |   | - 1004                                                                                                    | Internet .                                                                                                    | 200   |      | and the second second second                                                                                                    |      | pressor.  |   |   | and a second second sec |   | Table 1  | 10000 | inter (           | -            | the local data and the                                                                                                    |
| interest.                                                                                                    | And the local diversity of the local diversity of the local diversit | and the second                                                                                                  |   |   |                                                                                                    | installer .                                                                                                    | 1000  |      | 1 1 1 1 1 1 1 1 1 1 1 1 1 1 1 1 1 1 1                                                                                                    |      | Service . | - | - | and the second second                                                                                                    |   |          |       | 10000             | - 040000     | and the second second se |
| a second second                                                                                                    |                                                                                                    | 2 magent                                                                                                    |   | · | and the second second                                                                                                    | in the second second                                                                                                    | 24628 | 1000 | 1 10023                                                                                                    |      | a second  | _ | - | <br>ALC: NAME OF TAXABLE PARTY.                                                                                                    |   | Dentes 1 |       | the second second | And in case  | 10000                                                                                                    |
|                                                                                                    |                                                                                                    | -                                                                                                    |   |   |                                                                                                    | - terms                                                                                                    | 2000  | 1000 | 10000                                                                                                    | 1.00 |           | - | - | -                                                                                                    |   | and a    |       | -                 | And a second | 1.000                                                                                                    |
|                                                                                                    |                                                                                                    |                                                                                                    |   |   |                                                                                                    |                                                                                                    |       |      |                                                                                                    |      |           |   |   |                                                                                                    |   |          |       |                   |              |                                                                                                    |

| Chquein ein instalar,                                                                                     |        |
|----------------------------------------------------------------------------------------------------|--------|
| EpsonNet Config V3 - InstallShield Wizard                                                                 | X      |
| Pronto a instalar<br>O assistente está pronto para iniciar a instalação.                                  |        |
| Faça clique em Instalar para iniciar a instalação.                                                        |        |
| Definições actuais:                                                                                       |        |
| Directório de destino:<br>C:\Program Files\EpsonNet\EpsonNet Config V3<br>Pasta de programas:<br>EpsonNet | *      |
| *                                                                                                    | *      |
| InstallShield                                                                                             |        |
| < Anterior Instalar Car                                                                                   | ncelar |

Cliquem em Instalar.

\* PASSO 11 \*

## Aguarde o programa terminar com a instalação,

| Setup Status                                                     |   |
|------------------------------------------------------------------|---|
| O Assistente InstallShield está a instalar o EpsonNet Config V3. |   |
| Installing A processar Suporte de línguas                        |   |
| C:\\EpsonNet\EpsonNet Config V3\HELP\Default\HTML\SCH.HTM        |   |
|                                                                  |   |
|                                                                  |   |
|                                                                  |   |
| istallShield                                                     |   |
|                                                                  | 1 |

#### \* PASSO 12 \*

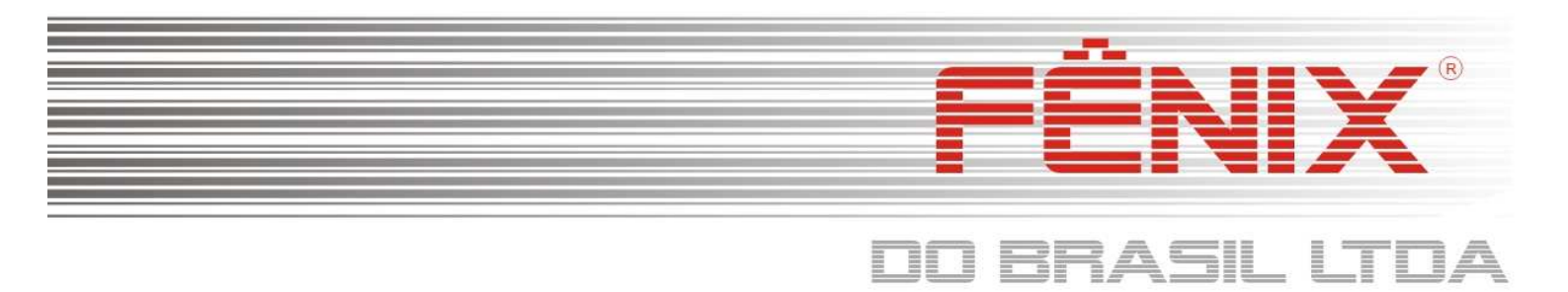

## Após o termino da instalação clique em "Terminar",

| Assistente InstallShield concluído                                                                                      |
|----------------------------------------------------------------------------------------------------|
| O Assistente InstallShield instalou com êxito o EpsonNet Config<br>V3. Faça clique em Terminar para sair do assistente. |
|                                                                                                    |
|                                                                                                    |
|                                                                                                    |
|                                                                                                    |
| -                                                                                                    |
|                                                                                                    |

\* PASSO 13 \*

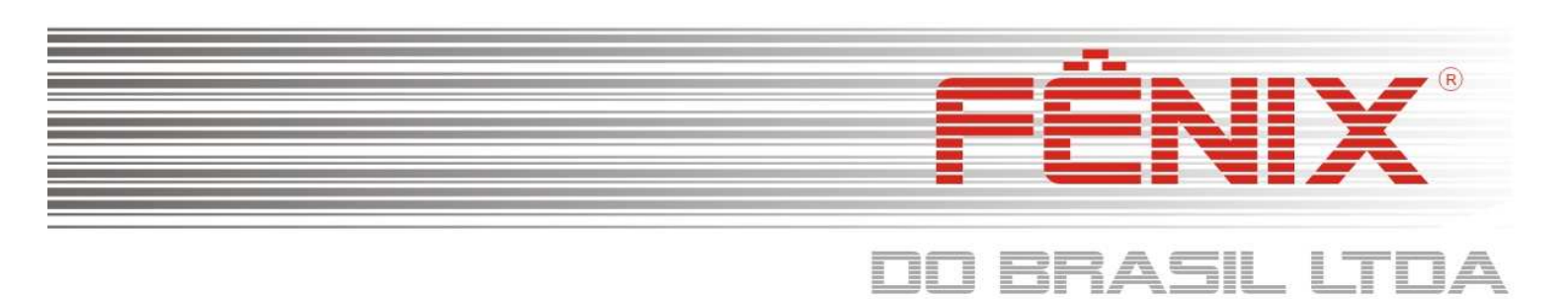

# Manual de Configuração do Epson Net Config

Para Windows 7 Professional/Ultimate - CD V1.5

## Somente execute este processo de configuração após ter instalado corretamente o Epson Net Config.

| Execute o programa                                | do 1 | nenu iniciar,              |
|---------------------------------------------------|------|----------------------------|
| 🕌 Avira                                           |      | Músicas                    |
| EpsonNet<br>EpsonNet Config V3                    | ш    | Computador                 |
| EpsonNet Config User's Guide<br>B EpsonNet Config |      | Painel de Controle         |
| Inicializar                                       |      | Dispositivos e Impressoras |
| Manutenção                                        |      | Programas Padrão           |
| UltraVNC                                          | -    | Ajuda e Suporte            |
| 4 Voltar                                          |      |                            |
| Pesquisar programas e arquivos 👂                  |      | 🕐 Desligar 🕨               |
| 🥱 🌔 🚞 💽                                           |      |                            |
| * PASSO                                           | 14   | *                          |

O Windows solicitará uma autorização para poder prosseguir com a execução do programa, clique e sim,

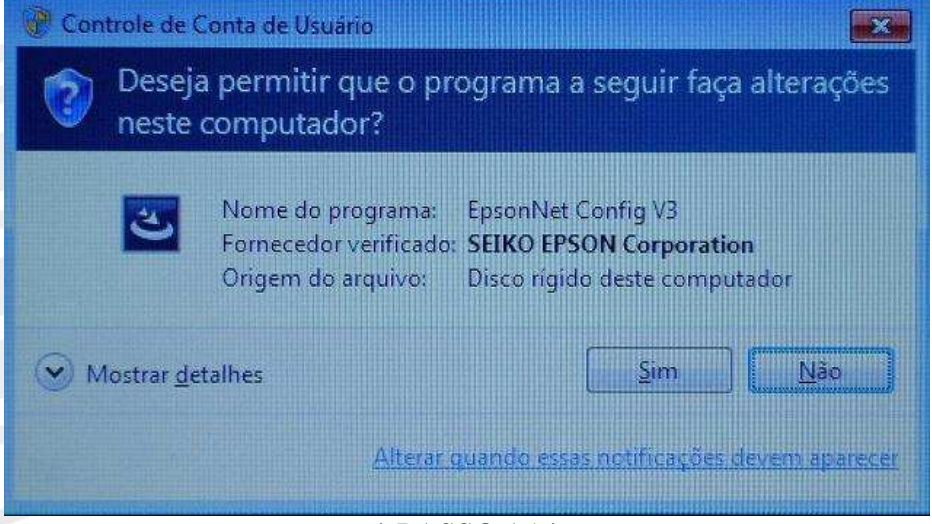

\* PASSO 15 \*

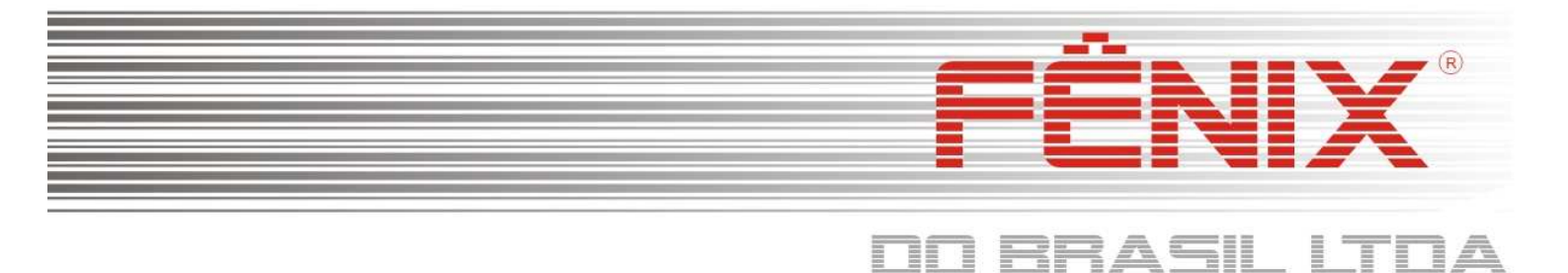

Dependendo do nível de segurança do seu sistema operacional, poderá ser apresentado a seguinte mensagem do Firewal do windows. Selecione as redes privadas e redes publicas, e cliquem em "Permitir acesso",

| O Fire<br>progr            | wall do Win<br>ama                     | dows bloqueou alguns recursos deste                                            |
|----------------------------|----------------------------------------|--------------------------------------------------------------------------------|
| D Firewall do Wind         | lows bloqueou alg                      | guns recursos de EpsonNet Config em todas as redes públicas                    |
|                            | Nome:                                  | EpsonNet Config                                                                |
| E                          | Fornecedor:                            | SEIKO EPSON CORPORATION                                                        |
|                            | Caminho:                               | C:\program files\epsonnet\epsonnet config v3\enconfig.exe                      |
| Permitir EpsonNet          | Config a comunic                       | ação nestas redes:                                                             |
| 📝 Redes priva              | idas, como minha                       | rede doméstica ou corporativa                                                  |
| Redes Públi<br>porque essa | cas, tais como as<br>as redes sempre t | de aeroportos e cafeterias (não recomendado<br>têm menos ou nenhuma segurança) |
| Quais são os risco         | s de permitir o ac                     | esso de programas por meio do firewall?                                        |
|                            |                                        |                                                                                |

\* PASSO 16 \*

Cliquem em procurar, para que o programa inicie a busca de seu dispositivo Epson, aguarde.

| Config       Definições de lote       Iniciar browser         Nome do modelo       Endereço MAC       Endereço IP |  |
|----------------------------------------------------------------------------------------------------|--|
| Iome do modelo Endereço MAC Endereço IP                                                                           |  |
|                                                                                                    |  |
|                                                                                                    |  |
|                                                                                                    |  |
|                                                                                                    |  |
|                                                                                                    |  |
|                                                                                                    |  |
|                                                                                                    |  |

\* PASSO 16 \*

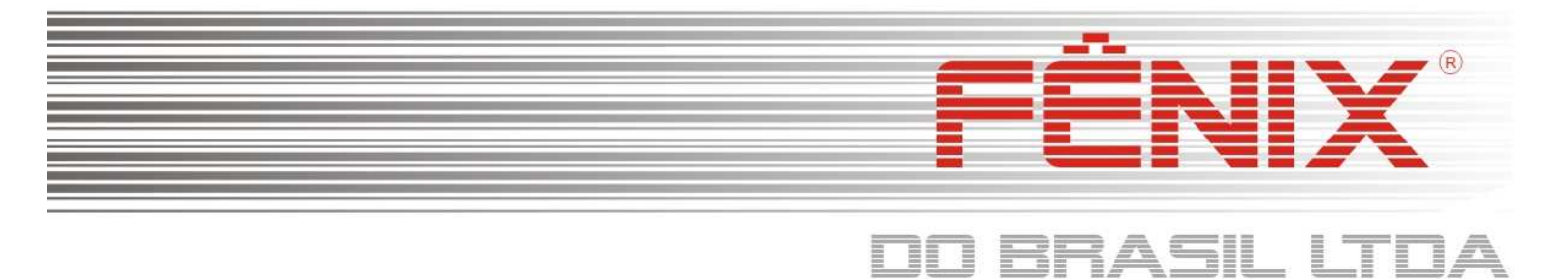

## Irá aparecer um ponto vermelho, de um duplo clique sobre ele, para abri-lo,

| Config                                                                                                    |                                                                                                    |                                                           |                    |                 |     |               | E       | PSC          |
|----------------------------------------------------------------------------------------------------|----------------------------------------------------------------------------------------------------|-----------------------------------------------------------|--------------------|-----------------|-----|---------------|---------|--------------|
| 🚱 Procurar 🚦 Confi                                                                                                    | guração 🚆 Definições de                                                                                                    | lote Iniciar brows                                        | er                 |                 |     |               |         |              |
| Nome do modelo                                                                                                    | Endereço MAC En                                                                                                    | dereço IP                                                 |                    |                 |     |               |         |              |
| 3                                                                                                    | 000048186E9D                                                                                                    | INEXISTENTE                                               |                    |                 |     |               |         |              |
|                                                                                                    |                                                                                                    |                                                           |                    |                 |     |               |         |              |
| nicie a configuração do dispo:                                                                                                    | sitivo.                                                                                                    |                                                           |                    | TCP             | /IP |               | Operaci | onal         |
|                                                                                                    | iniguração comorn                                                                                                    |                                                           | 0, 01              | apos c          | -   | e em          | 01035   | egui         |
| - Interface de rede - Informações - Sésico - TCP/IP - Sésico - Sésico - Sé | Método para especificar ender<br>O Automático<br>Defina através do Endereça<br>Defina através de PING                                                                                           | eço IP<br>amento IP Privado Automático                    | ) Manua<br>(APIPA) | 1               | -   |               | 01035   | egui         |
| priedades do dispositivo  Interface de rede Informações Básico TCP/IP Básico Definições de administrador Palavra-passe                                                                                                    | Método para especificar ender<br>O Automático<br>Defina através do Endereço<br>Defina através de PING<br>Definição do endereço IP                                                               | eço IP<br>amento IP Privado Automático                    | ) Manua<br>(APIPA) | 1               |     |               | 01035   |              |
| - Interface de rede - Informações - Básico - TCP/IP - Básico - Definições de administrador - Palavra-passe - Predefinições                                                                                                    | Método para especificar ender<br>Automático<br>Defina através do Enderego<br>Definição do enderego IP<br>Enderego IP:                                                                           | eço IP<br>amento IP Privado Automático<br>192             | ) Manua<br>(APIPA) | 168             | 8   | 0             |         | 55           |
| priedades do dispositivo                                                                                                    | Método para especificar ender<br>Automático<br>Defina através do Enderega<br>Definição do enderego IP<br>Enderego IP:<br>Máscara de sub-rede:                                                   | eço IP<br>amento IP Privado Automático<br>192<br>255      | ) Manua<br>(APIPA) | 168<br>255      | 6   | 0 255         |         | 55           |
| priedades do dispositivo                                                                                                    | Método para especificar ender<br>Automático<br>Defina através do Endereça<br>Defina através de PING<br>Definição do endereço IP<br>Endereço IP:<br>Máscara de sub-rede:<br>Gateway predefinido: | eço IP<br>amento IP Privado Automático<br>192<br>255<br>0 | ) Manua<br>(APIPA) | 168<br>255<br>0 | 6   | 0<br>255<br>0 |         | 55<br>0<br>0 |
| priedades do dispositivo                                                                                                    | Método para especificar ender<br>Automático<br>Defina através do Endereça<br>Definição do endereço IP<br>Endereço IP:<br>Máscara de sub-rede:<br>Gateway predefinido:                           | eço IP<br>amento IP Privado Automático<br>192<br>255<br>0 | ) Manua<br>(APIPA) | 168<br>255<br>0 |     | 0<br>255<br>0 |         | 55<br>0      |

\* PASSO 18 \*

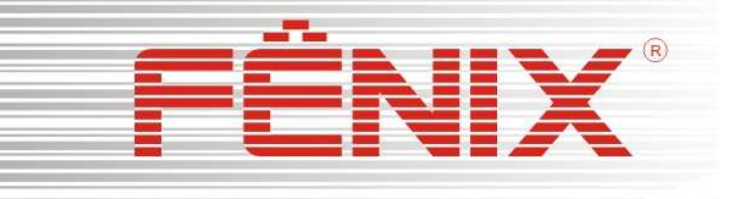

# DO BRASIL LTDA

## Clique em Ok nas propriedades do dispositivo,

|                                | Método para especificar endereço IP<br>O Automático O Manual<br>Defina através do Endereçamento IP Privado Automático (APIPA)<br>Defina através de PING |     |              |    |
|--------------------------------|----------------------------------------------------------------------------------------------------|-----|--------------|----|
| Palavra-passe<br>Predefinições | opriedades do dispositivo                                                                                                    |     |              |    |
|                                |                                                                                                    | 0   | 82           | 55 |
|                                | 🕥 O envio das definições demora cerca de 10 segundos. Quer enviar as                                                                                    | 255 | <b>\$</b> () | 0  |
|                                | informações das definições?                                                                                                    | 0   | 45           | 0  |
|                                | OK Cancelar                                                                                                    |     |              |    |
|                                |                                                                                                    |     |              |    |
| 4 111                          |                                                                                                    |     |              |    |

#### \* PASSO 19 \*

## Clique em Ok, para transmitir os novos dados para impressora,

| EpsonNet<br>Config |                                                               |     | EPSC |
|--------------------|---------------------------------------------------------------|-----|------|
| 🛞 Procurar 🚦 Co    | figuração 🔒 Definições de lote 🚛 Iniciar brow                 | ser |      |
| Nome do modelo     | En Transmissão concluída.                                     |     |      |
|                    | Configuração concluída com sucesso.<br>Progresso actual<br>0% | 00% |      |
|                    |                                                               |     |      |